# ASSISTEXPO - JUDGES MODULE: PARTICIPANTS - MODIFY, CREATE OR REMOVE A PARTICIPANT'S PROFILE

COACES Ontario Association of Agricultural Societies

Use these instructions:

- To modify or correct an individual's contact information (e.g. name, phone #, email address, mailing address);
- To add or remove districts on the "Willing to Judge Districts" field for Certified Judges;
- To add or remove the "willing to accept apprentices" option for Certified Judges;
- To temporarily or permanently remove an individual from the "Judges' List";
- To temporarily or permanently remove an individual from a specific Category or Categories on the "Judges' List";

# A) MODIFY A CURRENT JUDGE'S PROFILE

# Login:

Open the browser and go to https://www.assistexpo.ca/mobile/oaas-judges

• In the menu on the left, select your district and then select the "Judges" page.

| - | District 3 | Judging   |
|---|------------|-----------|
|   | Judges     |           |
|   | Events C   | alendar   |
|   | Entries    |           |
|   | Participa  | nts       |
|   | Lists and  | I Reports |
|   | Configur   | ation     |

# a) Select a judge's profile to modify

i) Method 1 – select any judge from the list and double-click on the judge's name to open the "Modify a Participant" screen.

| District 3 Judges: 33 judges |                      |             |                     |            |              |  |  |  |  |  |  |
|------------------------------|----------------------|-------------|---------------------|------------|--------------|--|--|--|--|--|--|
| + 🗹                          | + 🗹 +# 🗉 🗃 💲 🖴 🛄 🖉 🖉 |             |                     |            |              |  |  |  |  |  |  |
| ID # 🚖                       | Last name            | First name  | Judge               | Ag Society | Town         |  |  |  |  |  |  |
| Filter                       | Filter               | Filter      | Filter              | Filter     | Filter       |  |  |  |  |  |  |
| 1064                         | Broadworth           | Kim         | Kim Broadworth      | Kingston   | Napanee      |  |  |  |  |  |  |
| 1062                         | Mortfield            | Ellen       | Ellen Mortfield     | Kingston   | Sydenham     |  |  |  |  |  |  |
| 1061                         | Brooks               | Shelley     | Shelley Brooks      | Kingston   | Sydenham     |  |  |  |  |  |  |
| 1053                         | Gosling              | Mother Test | Mother Test Gosling | Duckburg   | Duckburg     |  |  |  |  |  |  |
| 1048                         | Baziuk               | Natasha     | Natasha Baziuk      | Stirling   | Campbellford |  |  |  |  |  |  |

ii) Method 2 – type part of the judge's first or last name in the "Judge" field. It will bring up a list of judges that match or partially match the name entered. Double click on the judge's name to open the "Modify a Participant" screen.

Check the name, address, email address, District # to verify that you have the correct individual before modifying the information as we have a few instances where the judges

have identical first and last names but they have very different email/phone #s and reside in completely different parts of the province. You may be asked to modify one or two items for a judge but generally the information in the other fields should remain the same.

| Distric                  | t 3 Judges           | : only one          | judge (with specified filt | er: Judge="mother | ")   |    |
|--------------------------|----------------------|---------------------|----------------------------|-------------------|------|----|
| + 🗹                      | ▶# 🗉 😫               | ■ \$ ₽              | <u>a a m</u>               |                   |      |    |
| ID # 🜲                   | Last name First name |                     | Judge                      | Ag Society        | Town | PI |
| Filter Filter Filter     |                      | mother              | Filter                     | Filter            | E    |    |
| 1053 Gosling Mother Test |                      | Mother Test Gosling | Duckburg                   | Duckburg          | 61   |    |

• Once the "Modify a Participant" screen has opened, the various fields can be modified.

| \$ ⊞             |                              |              |               |                    |                                     |                     |          |       |
|------------------|------------------------------|--------------|---------------|--------------------|-------------------------------------|---------------------|----------|-------|
|                  | Modify a Participant - #1053 |              |               |                    |                                     |                     | Tags     | ×     |
| 1 First name     | Mother Test                  | Last name    | Gosling       |                    | Phone                               | 613-000-9999        | 5        | 1     |
| 2 Ag Society     | Duckburg                     |              |               |                    | Cellphone                           | 613-000-9999        | 5        | Ē     |
| Address          | 12345 Goose Road,            |              |               |                    | Office                              |                     |          | pr    |
| 3 Town           | Duckburg                     |              | Postal Code   | K0K 9Z9            | Fax                                 |                     |          | rti   |
| Province         | ON - Ontario                 | -            | Country       |                    | District                            | District 3          | -        | 6     |
| 4 E-mail         | mgosling@gmail.com           |              |               |                    | Birthdate                           | YYYY-MM-DD          |          |       |
| Website          |                              |              |               |                    | Title                               |                     |          | 31    |
| 7 Facebook       |                              | Instagra     | m             |                    |                                     |                     |          | rti   |
| Notes            | Test test2                   |              |               |                    |                                     |                     |          | 31    |
| G.               | Taking Contrad Ann           | and a Code   |               | Codfed I have      | contra                              |                     | ALC: N   |       |
|                  | received Judge HC Jud        | ge HC Judge/ | AG Judge AG 1 | structor HC Instru | rentice Centr<br>ictor HC Instructo | or AG Instructor AG | gal Audi | E     |
| I 8 I            | ting to Appropriate          |              |               |                    |                                     |                     |          |       |
| 000              | The ludes Districts          |              |               |                    |                                     |                     |          | rti – |
| g willing        | To Judge Districts           |              |               |                    |                                     |                     | •        | rti   |
| 10 84115 Availab | ie for Judging (Judge)       |              |               |                    |                                     |                     |          | rt    |
| Available        | for Judging (Director)       |              |               |                    |                                     |                     |          | rti   |
| Judge Co         | de of Conduct Yea            |              |               |                    |                                     |                     | -        | 31    |
| Judg             | e Code of Conduct            |              |               | C Upload           |                                     |                     |          | 31    |
| Judging A        | Assignment Record 2 assign   | ments        |               | 🕑 Edit             | B Download                          | i                   |          |       |
| 14               |                              |              |               |                    |                                     |                     |          |       |
|                  |                              |              |               |                    |                                     |                     |          | P     |
|                  |                              |              |               |                    |                                     |                     |          | rti   |
|                  |                              |              |               |                    |                                     |                     |          | pr    |
|                  |                              |              |               |                    |                                     |                     |          | pr    |
|                  |                              |              |               |                    |                                     |                     |          | 31    |
|                  |                              |              |               |                    |                                     |                     |          | rti   |
|                  |                              |              |               |                    |                                     |                     |          |       |
|                  |                              |              |               |                    |                                     | •                   | Save 🕨   |       |

#### 1. First name and last name

**NOTE** – spelling and format are **IMPORTANT**. If you are not sure, please verify with the judge. e.g. James versus Jim, Susan versus Sue; MacDonald versus McDonald.

**2. Society** – input or change their Home Agricultural Society name. NOTE: you don't need to include the words 'Agricultural Society'.

- 3. Address/town/Postal code: Input or modify their mailing address
- 4. Email address: input or modify their email address. AssistExpo allows the District and OAAS to send emails to the Judges so it's important to have their correct email address
- 5. Phone/Cellphone: Input or modify one or both.

- 6. District: Input the Home District for the Judge. If a judge participates in more than one district, generally their Home District will be where their permanent residence is located.
- 7. NOTE: We don't need Birthdate, Facebook, website, Instagram information.
- b) <u>"Legal" tab:</u>
- 8. Willing to Apprentice if a Certified Judge is willing to accept Apprentices to work with them at their Fair Judging Assignments, check this box.
- **9.** Willing to Judge Districts if a Certified Judge is willing to judge in Districts other than their home district, select the other Districts from the dropdown menu.
- **10. Available for Judging (Judge)** this box will be checked as a default. FYI If this box is not selected the individual will not show up on the Judges' List on the OAAS website.
- **11. Available for Judging (Director)** this box will be checked as a default. FYI If this box is not selected the individual will not show up on the Judges' List on the OAAS website.

**NOTE: if an individual would like to be temporarily removed from the Judges' List** (e.g. illness, time commitments) – unclick the above 2 boxes and their name won't show up on the Judges' List on the website but they will remain in AssistExpo.

**FYI** – if there is a request to permanently remove someone from the Judges' List (e.g. retired, deceased), please send the request with their information to <u>oaas@oaasfairs.com</u> (see below)

12. Judge Code of Conduct Year - if it was signed, select the year from the dropdown

- **13. Judge Code of Conduct –** if you have a digital copy of their signed form, you can upload a copy of it by clicking on the 'Upload' button and navigating to the location it is saved (on your computer or a stick drive)
- 14. Judging Assignment Records: Judges can log into their 'AssistExpo Judge's Profile' and add their Fair Judging Assignments. If they don't wish to do that or don't have computer access, and they would like to have records of their judging assignments, we are asking them to keep paper copies of their "Judging Assignment Records "forms. (the form is still available on the website). We have asked that judges do not send copies of the forms to the District or the OAAS as we do not have the resources to input the information into the system.

The OAAS does not expect the District Judging Contacts/Secretaries to input individual Judges' '*Fair Judging Assignments*' information into the system due to the time required.

To input *Judging Assignment Records,* click on the *"Edit"* button and the dropdown will show any existing records and allow you to input new records.

| Judge Code of<br>Judging Assignme | nt Recorc No assignmen | its                | Upload<br>Edit                     |  |
|-----------------------------------|------------------------|--------------------|------------------------------------|--|
|                                   |                        |                    |                                    |  |
| ertified Judge – Fair             | Assignments Record     |                    |                                    |  |
| Date                              | Fair / Ag Society      | Category / Classes | Fair Representative Name and Title |  |
| TTTT-WW-DD                        |                        |                    |                                    |  |
| Id another Judging As             | <u>signment</u>        |                    |                                    |  |
|                                   |                        |                    |                                    |  |
|                                   |                        |                    |                                    |  |
|                                   |                        |                    |                                    |  |
|                                   |                        |                    |                                    |  |

To add additional records, click on the "Add another Judging Assignment".

**IMPORTANT**: Ensure you click '*Save*' at the bottom right of <u>each</u> page before proceeding or your information will not be saved.

**NOTE**: If you don't wish to save any changes, just click the 'X' at the top right of the screen.

# в) CREATE A NEW PARTICIPANT

**IMPORTANT**: The OAAS encourages new participants to register for judging schools via the OAAS website <u>https://ontarioagsocieties.com/judging-schools/</u> by selecting the District Judging School they wish to attend. This allows them to input their contact information.

**NOTE:** If a participant does not have internet access or is not comfortable registering on-line through the OAAS website, **they can continue to contact the District Judging Contact** to register for the judging school.

**FYI** – Generally you will only be setting up new participants <u>when you register them</u> <u>manually for the Judging School</u> and will not be using the process below. The process below is very similar to the process used to set up a new participant when registering them for a judging school – just a couple different steps.

# Login:

Open the browser and go to <u>https://www.assistexpo.ca/mobile/oaas-judges</u> Need to check to see if the individual is already listed in the system.

- In the menu on the left, select "Participants' from the top of the menu.
- Select "Participants entry" and that will bring up the "Participants: ### participants" screen with a list of all the individuals in the system.
- Enter part of their first or last name, not their entire name, in the "Participant" field.

FYI - If the participant is already in the system but the spelling of the name, they are registered in the system is slightly different that what you have, by using only part of their name, it increases the chance that their name will show up and help prevent duplicate entries.

Example - Participant is already in the system under <u>Barb</u> Jones but the name you were given is <u>Barbara</u> Jones. If you search on Barbara, their name will not show up

| Participants: 2 participants (with specified filter: Participant="moth") |            |           |            |                |         |            |          |  |  |  |
|--------------------------------------------------------------------------|------------|-----------|------------|----------------|---------|------------|----------|--|--|--|
| + 🗹                                                                      | 💼 🕨 🖨 🗉    | ) 2 🔳 \$  | : 🔳 🚨      | 8 m ø          | ø       |            |          |  |  |  |
| ID #                                                                     | District 🜲 | Last name | First name | Participant    |         | Ag Society | Town     |  |  |  |
| Filter                                                                   | Filter     | Filter    | Filter     | moth           |         | Filter     | Filter   |  |  |  |
| 1053                                                                     | District 3 | Gosling   | Mother Tes | Mother Test Go | osling  | Duckburg   | Duckburg |  |  |  |
| 1136                                                                     | District 9 | Hubbard   | Mother TE: | Mother TEST H  | lubbard | Duckville  | Test     |  |  |  |

This will bring up a list of individuals that match the part of the name you input. If the individual does not show up in the list, then you can proceed add the new individual

• Click on the + [Add a new participant] icon.

| Online Entries to<br>transfer <u>Click-here.</u> | Participants: This grid allows you to view the participants list, to enter new participant a participant with the cursor, then click on the desired command button |
|--------------------------------------------------|----------------------------------------------------------------------------------------------------|
| <ul> <li>Participants</li> </ul>                 |                                                                                                    |
| Participants entry                               | Participants: 776 participants                                                                                                    |
| Check-III7 Check-Out                             |                                                                                                    |
| Judges                                           |                                                                                                    |
| Events Calendar                                  | ID # Add a new participant name First name Participant Ag Society                                                                                                  |
| Lists and Reports                                |                                                                                                    |
| Custom Lists                                     | Filter Filter Filter Filter Filter                                                                                                    |
|                                                  | 1001 Michal Michal                                                                                                    |
| Personalized Documents                           |                                                                                                    |

- That will open the "Add a new Participant" page.
- Once the "Add a new Participant" screen has opened, the various fields can be filled.

| $\square$ | ~  | ud a Particij | bant                  |                                 |                    |                              |              |               |                 | ×     |
|-----------|----|---------------|-----------------------|---------------------------------|--------------------|------------------------------|--------------|---------------|-----------------|-------|
| H         | _  | First name    |                       | Last                            | name               |                              | Phone        |               |                 | 5     |
|           | 2  | Ag Society    |                       |                                 |                    |                              | Cellphone    |               | l               | Ŭ     |
|           |    | Address       |                       |                                 | Destal             | a da                         | Office       |               |                 |       |
| 3         | 3  | Iown          | ON Onterio            |                                 | Postal C           | ode                          | Fax          | No district   |                 | -     |
| E         | 4  | F mail        | ON - Ontano           |                                 | Country            |                              | Birthdate    | NO district   | 20              | ÷     |
|           | +  | Website       |                       |                                 |                    |                              | Title        | 11111-11111-1 |                 |       |
| •         | 7  | Facebook      |                       | Ins                             | tagram             |                              | ID#          |               | (Leave empty fo | r     |
| H         |    | Notes         |                       |                                 |                    |                              |              |               | automatic numb  | enng) |
| H         |    |               |                       |                                 |                    |                              |              |               |                 |       |
|           |    | Other F       | Payments Certified    | Apprentice Co<br>Judge HC Judge | entitled Apprentic | e Certified<br>Instructor HC | Apprentice O | entited Ap    | prentice Legal  |       |
|           |    |               |                       |                                 | ageries cougerie   | The second rest              |              |               |                 |       |
|           |    | Will          | ing to Apprentice     |                                 |                    |                              |              |               |                 |       |
|           |    | Willing T     | o Judge Districts     |                                 |                    |                              |              |               | -               |       |
| &         | 11 | Available     | for Judging (Judge)   | <u>~</u>                        |                    |                              |              |               |                 |       |
| _         |    | Available f   | or Judging (Director) | ×                               |                    |                              |              |               |                 | _     |
| 3, 1      | 13 | Judge Cod     | e of Conduct Yea      | 2024                            |                    |                              |              |               |                 |       |
| П         |    | Judge         | Code of Conduct       |                                 |                    | C Up                         | load         |               |                 |       |
|           |    | Judging As    | signment Record       | No assignments                  | }                  | 🗹 Edi                        | t            |               |                 |       |
|           |    |               |                       |                                 |                    |                              |              |               |                 |       |
|           |    |               |                       |                                 |                    |                              |              |               |                 |       |
|           |    |               |                       |                                 |                    |                              |              |               |                 |       |
| 1         |    |               |                       |                                 |                    |                              |              |               |                 |       |
|           |    |               |                       |                                 |                    |                              |              |               |                 |       |
|           |    |               |                       |                                 |                    |                              |              |               |                 |       |
|           |    |               |                       |                                 |                    |                              |              |               |                 |       |
|           |    |               |                       |                                 |                    |                              |              |               |                 |       |

# a) Input Participant's information:

#### 1. First name and last name

**NOTE:** spelling and format are **IMPORTANT**. If you are not sure, please verify with the participant. e.g. James versus Jim, Susan versus Sue; MacDonald versus McDonald. **FYI -** It is important that the individual use this same spelling when they register for future judging schools or setting up their profiles so we do not get duplicate entries in the system.

- 2. **Ag Society** input their Home Agricultural Society name. FYI: you don't need to include the words 'Agricultural Society'.
- 3. Address/town/Postal code: Input their mailing address
- 4. **Email address:** input their email address. AssistExpo allows the District and OAAS to send emails to the Judges so it's important to have their correct email address.
- 5. Phone/Cellphone: Input one or both
- 6. District: Input the Home District for the Judge.

**FYI –** the system may not allow you to enter the District # if the participant is from another District – in this case leave it blank.

7. NOTE: We don't need Birthdate, Facebook, website, Instagram information.

# "<u>Legal" tab</u>

- **10. Available for Judging (Judge)** select this box. FYI If this box is not selected the individual will not show up on the "**Judges' List**" on the OAAS website.
- 11. Available for Judging (Director) select this box. FYI If this box is not selected the individual will not show up on the "Judges' List" on the OAAS website.

**IMPORTANT** – if an individual is attending Judging Schools for interest only (e.g. ag society director) and does not want to show up on the "*Judges' List*", then unselect these two boxes on

their profile. The boxes can be selected at a later date if the individual wishes to the be added to the "*Judges' List*" – provided they meet the requirements.

12. Judge Code of Conduct Year - if it was signed, select the year from the dropdown

13.Judge Code of Conduct – if you have a digital copy of their signed form, you can upload a copy of it by clicking on the "Upload" button and navigating to the location it is saved (on your computer or a stick drive)

**NOTE:** The "*Willing to Apprentice*", "*Willing to Judge Districts*", and "*Judging Assignments*" fields are only used for Certified Judges.

**IMPORTANT**: Ensure you click '**Save'** at the bottom right of the page before proceeding or your information will not be saved.

**NOTE**: If you don't wish to save any changes, just click the 'X' at the top right of the screen.

# C) <u>TEMPORARILY OR PERMANENTLY REMOVE A PARTICIPANT FROM THE</u> <u>"JUDGES' LIST"</u>

#### 1) Temporarily Remove a Participant

An individual may request to be removed temporarily for any reason e.g. unavailable due to other commitments, illness, etc.

#### Login:

Open the browser and go to <u>https://www.assistexpo.ca/mobile/oaas-judges</u>

• In the menu on the left, select your district and then select the "Judges" page.

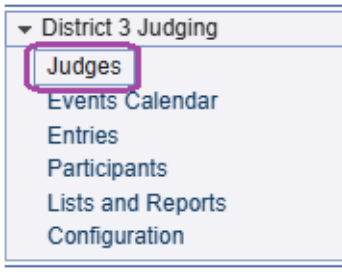

#### a) Select a judge's profile to modify

i) **Method 1** – select any judge from the list and double-click on the judge's name to open the "**Modify a Participant**" screen.

| Distric | District 3 Judges: 33 judges |             |                     |            |              |  |  |  |  |  |  |  |
|---------|------------------------------|-------------|---------------------|------------|--------------|--|--|--|--|--|--|--|
| + 🗹     | ▶# 🗉 😫                       | ■ \$ ₽      | a a 🗉               |            |              |  |  |  |  |  |  |  |
| ID # 🚖  | Last name                    | First name  | Judge               | Ag Society | Town         |  |  |  |  |  |  |  |
| Filter  | Filter                       | Filter      | Filter              | Filter     | Filter       |  |  |  |  |  |  |  |
| 1064    | Broadworth                   | Kim         | Kim Broadworth      | Kingston   | Napanee      |  |  |  |  |  |  |  |
| 1062    | Mortfield                    | Ellen       | Ellen Mortfield     | Kingston   | Sydenham     |  |  |  |  |  |  |  |
| 1061    | Brooks                       | Shelley     | Shelley Brooks      | Kingston   | Sydenham     |  |  |  |  |  |  |  |
| 1053    | Gosling                      | Mother Test | Mother Test Gosling | Duckburg   | Duckburg     |  |  |  |  |  |  |  |
| 1048    | Baziuk                       | Natasha     | Natasha Baziuk      | Stirling   | Campbellford |  |  |  |  |  |  |  |

ii) **Method 2** – type part of the judge's first or last name in the "**Judge**" field. It will bring up a list of judges that match or partially match the name entered. Double click on the judge's name to open the "**Modify a Participant**" screen.

Check the name, address, email address, District # to verify that you have the correct individual before modifying the information.

| Distric | District 3 Judges: only one judge (with specified filter: Judge="mother") |             |                     |            |          |    |  |  |  |  |  |
|---------|---------------------------------------------------------------------------|-------------|---------------------|------------|----------|----|--|--|--|--|--|
| + 🗹     | ▶# 🗉 🕄                                                                    | ■ \$ ₽      | a a 🗉               |            |          |    |  |  |  |  |  |
| ID # 🜲  | Last name                                                                 | First name  | Judge               | Ag Society | Town     | PI |  |  |  |  |  |
| Filter  | Filter                                                                    | Filter      | mother              | Filter     | Filter   | E  |  |  |  |  |  |
| 1053    | Gosling                                                                   | Mother Test | Mother Test Gosling | Duckburg   | Duckburg | 61 |  |  |  |  |  |

- Once the "Modify a Participant" screen has opened, go to the "Legal" tab.
- Unclick the following boxes:
  - Available for Judging (Director)
  - Available for Judging (Judge)
- In the "Notes" field put the date, action (e.g. removed "Available for Judging" option) and who requested the change.
- Click "Save" in the bottom right corner of the screen.
- Verify they have been removed by checking to see if they are still on the *"Judges' List"* on the website. **NOTE:** it may take a few minutes for the change to show up on the website.
- FYI the individual can continue to attend Judging schools and will be given credit for those even those their name does not show up on the "*Judges' List*" on the website.

IMPORTANT: the individual remains in the system and can be brought back into the system, provided the individual still meets the requirements.

| the second second second second second second second second second second second second second second second se |                            |                   | A Dago 4          | of 4 4         | 00.54     |                         |     |   |
|----------------------------------------------------------------------------------------------------|----------------------------|-------------------|-------------------|----------------|-----------|-------------------------|-----|---|
| 2 \$ II N                                                                                                    | Nodify a Participant - #10 | 53                |                   |                |           |                         | E   | × |
| First name                                                                                                    | Mother Test                | Last name         | Gosling           |                | Phone     | 613-000-9999            |     |   |
| Ag Society                                                                                                    | Duckburg                   |                   |                   |                | Cellphone | 613-000-9999            |     |   |
| Address                                                                                                    | 12345 Goose Road,          |                   |                   |                | Office    |                         |     |   |
| Town                                                                                                    | Duckburg                   |                   | Postal Code       | K0K 9Z9        | Fax       |                         |     |   |
| Province                                                                                                    | ON - Ontario               | -                 | Country           |                | District  | District 3              |     | - |
| E-mail                                                                                                    | mgosling@gmail.com         |                   |                   |                | Birthdate | YYYY-MM-DD              |     | - |
| Website                                                                                                    |                            |                   |                   |                | Title     |                         |     |   |
| Facebook                                                                                                    |                            | Instagra          | ım                |                |           |                         |     |   |
| Notes                                                                                                    | April 1, 2025 removed A    | ailable for Judgi | ing option as per | request from N |           |                         |     |   |
| Available f<br>Available<br>Judge<br>Judge Cod<br>Judging As<br>Will<br>Willing T                               | ing to Apprentice          | ignments          | AG JudgeAG I      | Upload.        |           |                         | •   |   |
|                                                                                                    |                            |                   |                   |                |           | <ul> <li>▲ S</li> </ul> | ave | • |

#### 2) Permanently Remove a Participant

The District Judging Contact or Secretary will need to send an email to the OAAS office at <u>oaas@oaasfairs.com</u> to request the permanent removal of an individual from the list.

The email must include:

- Judge's full name
- Judge's address or email address or phone number
- District #
- Reason: e.g. request from judge, request from their family (e.g. illness or death).

**NOTE:** the system automatically removes an individual from the "*Judges' List*" on the website when the individual has not attended Judging schools within the required timeframe – this is not the responsibility of the District any longer.

#### 3) Remove single Categories from an individual's profile

The District Judging Contact or Secretary will need to send an email to the OAAS office at <u>oaas@oaasfairs.com</u> to request the temporary or permanent removal of a Category from an individual's profile.

The email must include:

- Judge's full name
- Judge's address or email address or phone number
- District #
- Category e.g. baking, fruits
- Reason: e.g. request from judge